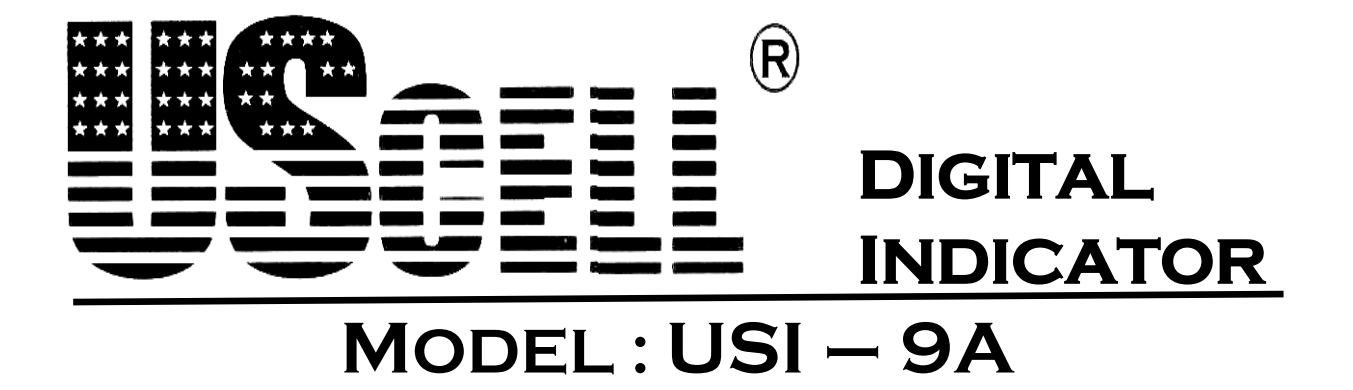

# **Terminal Analog Load Cell**

# (Control System Weighing Indicator)

**Truck Scale** 

# Buku Manual

# **DAFTAR ISI**

| 1.    | Spesifikasi                                          | 5  |  |  |  |
|-------|------------------------------------------------------|----|--|--|--|
| 2.    | USI-9A Indikator Panel Depan                         | 6  |  |  |  |
| 2.1.  | Fungsi Keypad                                        |    |  |  |  |
| 2.2.  | Status LED                                           | 7  |  |  |  |
| 2.3.  | Kode Error / Kesalahan                               | 7  |  |  |  |
| 3.    | Spesifikasi Tehnik                                   | 8  |  |  |  |
| 3.1.  | Load Cell ke DB9 plug                                | 8  |  |  |  |
| 3.1.2 | Load Cell ke DB5 plug                                | 8  |  |  |  |
| 3.2   | DB25 pararel port 24 pin dot matrix printer konektor | 8  |  |  |  |
| 3.3.  | RS-232 DB9 plug                                      | 9  |  |  |  |
| 4     | Konfigurasi Power ON                                 | 10 |  |  |  |
| 5     | Zero Display                                         | 11 |  |  |  |
| 6     | Kalibrasi                                            | 11 |  |  |  |
| 6.1   | Point 1 Kalibrasi                                    | 11 |  |  |  |
| 6.2   | Point 2, 3, 4 Kalibrasi                              | 11 |  |  |  |
| 6.3   | Pengaturan parameter kalibrasi                       | 12 |  |  |  |
| 7     | Pengaturan Display Lock                              | 12 |  |  |  |
| 7.1   | Pengaturan Tanggal untuk Display Lock                | 12 |  |  |  |
| 7.2   | Non Aktif Display Lock                               | 12 |  |  |  |
| 7.3   | Batalkan Display Overload Lock                       | 12 |  |  |  |
| 8     | Pergantian indicator tanpa kalibrasi ulang           | 13 |  |  |  |
| 9     | Tampilan Tanggal & Pengaturan Waktu                  | 13 |  |  |  |
| 10    | Zero                                                 | 13 |  |  |  |
| 11    | Tare                                                 | 13 |  |  |  |
| 11.1  | Aktifkan Tara                                        | 13 |  |  |  |
| 11.2  | Simpan Tara                                          | 14 |  |  |  |
| 11.3  | Digital Tara                                         | 14 |  |  |  |
| 11.4  | Berat Gross / Net                                    | 14 |  |  |  |
| 12    | Display, Simpan & Panggil No. Kendaraan & Tare       | 14 |  |  |  |
| 12.1  | Masukkan No. Kendaraan                               | 14 |  |  |  |
| 12.2  | Tampilkan No. Kendaraan                              | 15 |  |  |  |
| 12.3  | Simpan Tare                                          | 15 |  |  |  |

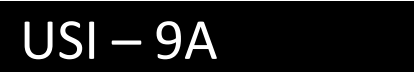

| 12.4   | Panggil Tare & No. Kendaraan                      | 15 |
|--------|---------------------------------------------------|----|
| 12.5   | Panggil Tare & No. Kendaraan                      | 15 |
| 12.6   | No. barang                                        | 16 |
| 12.7   | Pengaturan Tampilan & Unit Harga                  | 16 |
| 12.7.1 | Tampilan Rangkuman                                | 16 |
| 12.7.2 | Pengaturan unit Harga                             | 16 |
| 12.8   | Simpan unit harga                                 | 16 |
| 12.9   | Panggil Unit harga                                | 17 |
| 12.10  | Pengaturan Indikator ke High Resolusi (Sementara) | 17 |
| 13     | Print                                             | 17 |
| 13.1   | Manual Print                                      | 17 |
| 13.2   | Otomatis Print                                    | 17 |
| 13.3   | Memajukan kertas pada printer micro               | 18 |
| 14     | Statistik                                         | 18 |
| 14.1   | Catatan Total Berat                               | 18 |
| 14.2   | Statistik dari No. Kendaraan                      | 18 |
| 14.3   | Statistik dari No. Barang                         | 18 |
| 14.4   | Statistik dari Laporan Harian                     | 19 |
| 14.5   | Statistik dari Laporan Bulanan                    | 19 |
| 15     | Hapus                                             | 19 |
| 15.1   | Hapus data berat terakhir                         | 19 |
| 15.2   | Hapus data no. Kendaraan & tara                   | 19 |
| 15.3   | Hapus semua data timbang                          | 20 |
| 16     | Pilihan Print                                     | 20 |
| 16.1   | Pilihan Print untuk Pararel Port                  | 20 |
| 16.2   | Pilihan Micro Printer                             | 21 |
| 17     | Perhitungan A/D                                   | 21 |
| 18     | Serial communication interface                    | 22 |
| 19     | Rekap Hasil Print                                 | 22 |
| 19.1   | Hasil cetak Micro Printer                         | 22 |
| 19.2   | Hasil cetak Pararel Port Printer                  | 22 |
| 19.2.1 | Rekap                                             | 23 |
| 19.2.2 | Jumlah Akumulasi & Total berat                    | 23 |

# USI - 9A

| 19.2.3 | Sample Nota Timbang | ] | 24 |
|--------|---------------------|---|----|
| 19.2.4 | Nota Timbang        |   | 24 |

Penting :

- . Silahkan baca buku manual sebelum menggunakan indicator.
- . Jangan sentuh I/O interfaces saat imdikator dihubungkan dengan daya listrik.
- . Signal Ground harus terpasang untuk indikator berfungsi maksimal.
- . XK315A6 menggunakan daya AC/DC dengan rechargeable baterai,

lama pengisian penuh selama 4 jam dengan 8 ( $750\Omega$ ) load cell terhubung.

#### 1. Spesifikasi

- . Analog Signal Input range : 1 3 mV/V
- . Excitation volatase : 5V DC, sampai 12, 350 $\Omega$  load cell. Sampai 24, 750 $\Omega$  load cell
- . A/D resolution : 1.5 juta internal counts
- . A/D sampling rate : 60 kali / detik
- . Akurasi timbang dapat ditingkatkan sampai 10 kali
- . 6-digit, 7-segment dgn desimal point, XK315A6(P), XK315A6H(P) : 30mm high Red LED display, XK315A6G(P), XK315A6GB(P) : 20mm high green LED display
- . Jam aktual & program tanggal serta fungsi Lock
- . 28 fungsi menu pengaturan & kalibrasi
- . Pilihan resolusi tampilan
- . Pilihan satuan kg & t
- . Pilihan filter digital
- . Four non-linearity point kalibrasi
- . Pergantian indikator tanpa harus kalibrasi ulang
- . Fungsi Lock tampilan jika overload lebih dari 130% FS
- . Auto Zero Range
- . Simpan data 500 no. Kendaraan & tara, 1000 data timbang & 100 unit harga
- . Pilihan koneksi printer micro external 24 pin dot matrix
- . Pilihan print otomatis / manual
- .Laporan harian, bulanan, statistik kendaraan / barang
- . Interface RS 232C dengan 2 transmisi outputs, pilihan baud rate : 1200,2400,4800,9600
- . Opsional RS-485 Interface
- . Pilihan External power Supply dari 187V 242V, 50Hz/60Hz
- . Baterai isi ulang 6V DC
- . Temperatur kerja : 0°C 45°C
- . Kelembapan : < 85% non condensing
- . Dimensi : 320mmW x 200mmH x 180mmL
- . Berat : ± 4kg

# 2. USI-9A Indikator Panel Depan

| • Stable • Auto • Vehicle • Goods • Tare • Zero |       |       |   |       |         |            |
|-------------------------------------------------|-------|-------|---|-------|---------|------------|
| 1                                               | C→    | 1     | 2 | 3     | Vehicle | Store      |
| Time/Date                                       | C←    | 4     | 5 | 6     | Goods   | Statistics |
| Gross/Net                                       | #/Rp. | 7     | 8 | 9     | Daily   | Monthly    |
| Set                                             | Zero  | Clear | 0 | Enter | Print   | Tare       |

# 2.1 Fungsi Keypad

|               | [ Vehicle    | ] | Simpan No. Kendaraan atau panggil data kendaraan |
|---------------|--------------|---|--------------------------------------------------|
|               | [ Tare       | ] | Set atau hapus tara                              |
|               | [ Store      | ] | Simpan No. Kendaraan & Tara                      |
|               | [ Clear      | ] | Hapus No. Kendaraan, Tara & data timbang         |
|               | [ Set        | ] | Masuk menu pengaturan                            |
|               | [ Goods      | ] | Simpan data barang                               |
|               | [ Enter      | ] | Konfirmasi & masuk tahap berikut                 |
|               | [ Print      | ] | Manual Print                                     |
| [Date / Time] |              | ] | Pengaturan Tanggal & Waktu                       |
|               | [Gross / Net | ] | Tampilan berat Gross / Nett                      |
|               | [ Zero       | ] | Tampilan Zero & set point zero                   |
|               | [ 1          | ] | Geser ke nilai parameter tersedia                |
|               | [ C→         | ] | Panggil Unit Harga                               |
|               | [ C→         | ] | Simpan Unit Harga                                |
|               | [ # / Rp.    | ] | Pengaturan Unit Harga                            |
|               | [ Statistics | ] | Cetak laporan Statistik                          |
|               | [ Daily      | ] | Cetak Laporan Harian                             |
|               | [ Monthly    | ] | Cetak laporan bulanan                            |

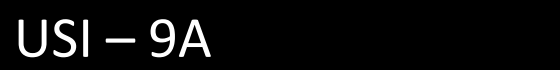

#### 2.2 Status LED

| [ Zero    | ] | Aktif / hidup jika berat gross kurang dari 0.4d                  |
|-----------|---|------------------------------------------------------------------|
| [Tare     | ] | Aktif / hidup jika tare tidak 0                                  |
| [ Auto    | ] | Aktif / hidup jika indikator otomatis rekap akumulasi atau cetak |
| [ Stable  | ] | Aktif / hidup jika beban berat diatas timbangan stabil           |
| [ Net     | ] | Aktif / hidup jika berat net tampil                              |
| [ Vehicle | ] | Aktif / hidup jika no. Kendaraan disimpan                        |
| [ Goods   | ] | Aktif / hidup jika jumlah barang disimpan                        |
| [ Unit    | ] | Aktif / hidup jika unit harga disimpan                           |

# 2.3 Kode Kesalahan

| [ OU        | ] | Penimbangan beban melebihi batas kapasitas > 100% FS + 9d                          |
|-------------|---|------------------------------------------------------------------------------------|
| [-FULL-     | ] | Penimbangan beban melebihi batas kapasitas > 100% FS + 30% FS                      |
| [ -OU       | ] | Awal nilai 0 terlalu rendah                                                        |
| [ -OY-      | ] | Penyimpanan no. Kendaraan & tare berhasil                                          |
| [ -OY-1     | ] | Kapasitas simpan no. Kendaraan & tare penuh (maksimal 100 kendaraan)               |
| [ -OY-2     | ] | Kapasitas dimpan data timbang penuh (Maksimal 1000 data)                           |
| [ - c – d - | ] | Kesalahan baterai, daya utama tidak ada atau voltase rendah                        |
| [ -OFF -    | ] | Daya baterai lemah & indikator otomatis mati untuk melindungi baterai dr kerusakan |
| [Err 1      | ] | Kesalahan A/D atau nilai A/D kurang dari -10% FS                                   |
| [Err 2      | ] | Kesalahan A/D atau nilai A/D lebih dari dari 10% FS                                |
| [Err 3      | ] | E <sup>2</sup> PROM kesalahan data                                                 |

#### 3. Spesifikasi Tehnik

# 3.1.1 Load Cell ke Indikator DB9 Plug

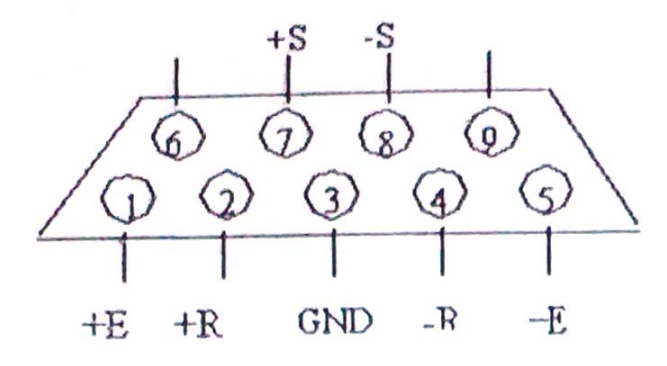

| Indikator | Load Cell    |  |  |
|-----------|--------------|--|--|
| +E        | + Excitation |  |  |
| +R        | + Sense      |  |  |
| - E       | - Excitation |  |  |
| - R       | - Sense      |  |  |
| +S        | + Signal     |  |  |
| - S       | - Signal     |  |  |
| GND       | GND          |  |  |

#### 3.1.2 Load Cell ke Indikator DB5 Plug

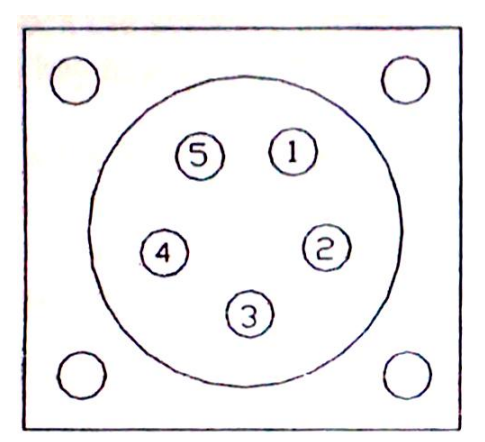

| Indikator | Load Cell    |
|-----------|--------------|
| +E 1      | + Excitation |
| +S 2      | + Signal     |
| - S 3     | - Excitation |
| - E 4     | - Sense      |
| GND 5     | GND 5        |

### 3.2 DB25 Pararel Port 24 pin dot matrix printer konektor

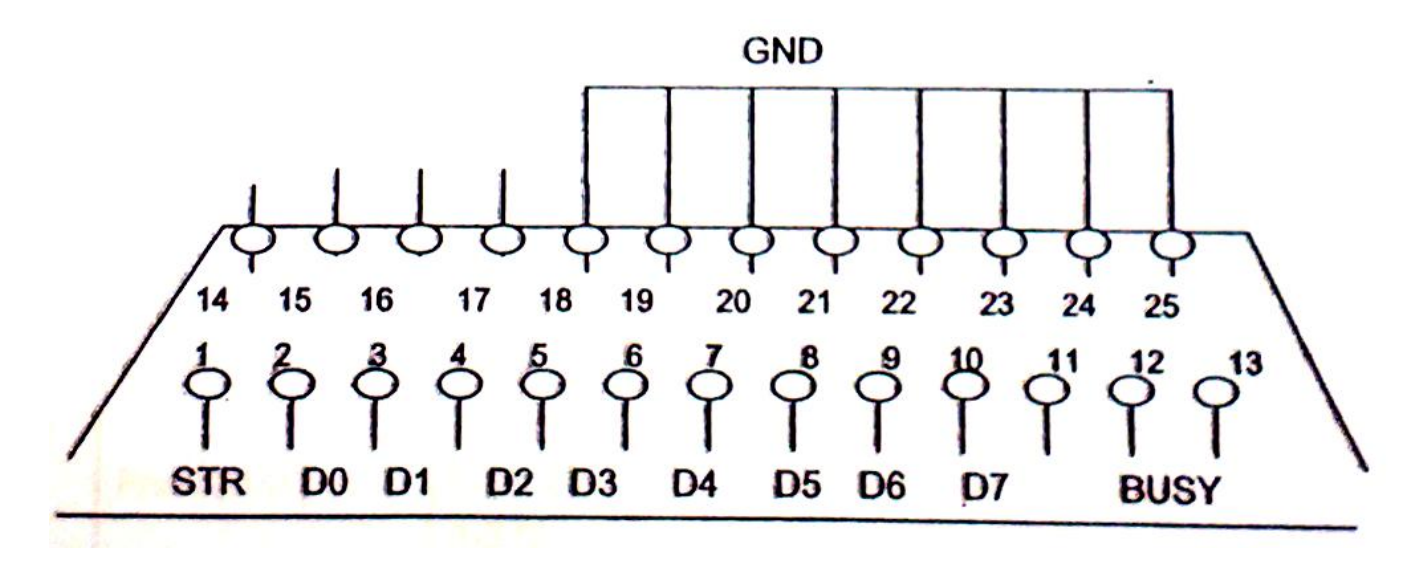

#### 3.3 RS-232 DB9 Plug

| Pin 2 | RXD1   | Input  |
|-------|--------|--------|
| Pin 3 | TXD1   | Output |
| Pin 5 | Signal | GND    |
| Pin6  | TXD2   | Output |
|       |        |        |

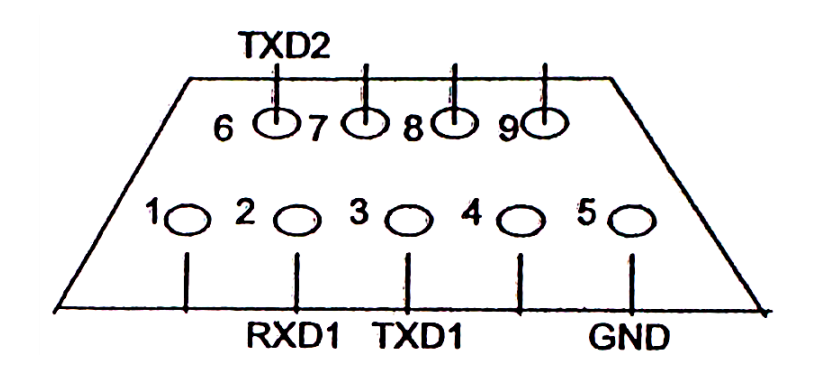

## 3.4 DC 12V

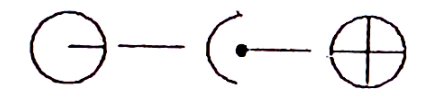

#### 4. Konfigurasi Power On

- Tekan tombol ON/Off, hidupkan indikator. Jika dibutuhkan, tekan & tahan tombol [ SET ] selama 1 detik untuk cek versi software & cek awal, Setelah cek awal, tanpa beban di atas timbangan, tekan tombol [ZERO] untuk 0 kan tampilan. Tampil [ 0 ] dan aktifkan [ ZERO ] LED
- Jika nilai zero awal terlalu tinggi, tampil [ HHHHHH ] waktu indikator pertama kali dihubungkan dengan load cell
- Jika nilai zero awal terlalu remdah, tampil [ LLLLLL ] & [ -OU ] selam 1.5 detik, pastikan zero output load cell tidak kurang dari -1% FS.
- Sebelum indikator dapat digunakan, konfigurasi parameter harus diatur, Tekan & tahan tombol [ SET ]
   & hidupkan indikator, tampil versi no. & hitung mundur, masuk ke konfigurasi menu.

| Step | Langkah         | Tampilan  | Keterangan                                                     |
|------|-----------------|-----------|----------------------------------------------------------------|
| 1    | Tekan [ Set ]   | [PS 0]    | Masuk menu konfigurasi                                         |
|      | Tekan [ 2003 ]  | [PS 2003] | Password : 2003                                                |
| 2    | Tekan [ Enter ] | [d 10]    | Set resolusi tampilan                                          |
|      |                 |           | Tekan tombol [ 1 ] untuk pilihan :                             |
|      |                 |           | 0.01, 0.02, 0.05, 10, 20, 50, 100, 200, 500, 0.10, 0.20, 0.50, |
|      |                 |           | 0.010, 0.020, 0.050, 1, 2, 5, 0.1, 0.2, 0.5                    |
|      | Tekan [ ↑ ]     | [d 1]     | Pilih d = $1$                                                  |

| 3  | Tekan [ Enter ] | [-FS]&       | Set FS kapasitas                                              |
|----|-----------------|--------------|---------------------------------------------------------------|
|    |                 | [ 160000 ]   | Set kapasitas sesuai FS                                       |
|    |                 | [-FS]&       | Tampil [ -FS ] & [ 3000 ]                                     |
|    |                 | [ 3000 ]     | Pilih FS = 3000                                               |
| 4  | Tekan [ Enter ] | [Unt 1]      | Set unit timbang : $0 = kg$ , $1 = t$                         |
|    | Tekan [ 0 ]     | [Unt 0]      |                                                               |
| 5  | Tekan [ Enter ] | [t 15]       | Set parameter filter digital : 0 – 99                         |
|    |                 |              | Tampilan keluar cepat & filter cepat dr parameter set 90 ke 0 |
|    | Tekan [ 35 ]    | [t 35]       | Pilih parameter filter = 35                                   |
| 6  | Tekan [ Enter ] | [ mg – 2 ]   | Auto zero tracking range ditentukan <0.4 (1+mg)d              |
|    |                 |              | mg = 2 : auto zero tracking range <1.2d                       |
|    |                 |              | mg = 0 : auto zero tracking range <0.4d                       |
|    | Tekan [ 0 ]     | [ mg – 0 ]   | Pengaturan pabrik, mg = 0                                     |
| 7  | Tekan [ Enter ] | [01-1]       | Set zero range :                                              |
|    |                 |              | 01 = 0 ; Tampilan 0, tekan [ Zero ],beban kurang dr 2% FS     |
|    |                 |              | 01 = 1 ; Tampilan 0, tekan [ Zero ],beban kurang dr 50% FS    |
|    | Tekan [ 0 ]     | [01-0]       | $Pilih\ 01=0$                                                 |
| 8  | Tekan [ Enter ] | [ 02 – 3 ]   | Zero range saat tampilan turn on                              |
|    |                 |              | 02 = 0 : tampilan tidak 0                                     |
|    |                 |              | 02 = 1 : tampilan tidak 0 jika nilai awal kurang dari 0.2% FS |
|    |                 |              | 02 = 2 : tampilan tidak 0 jika nilai awal kurang dari 10% FS  |
|    |                 |              | 02 = 3 : tampilan tidak 0 jika nilai awal kurang dari 20% FS  |
| 9  | Tekan [ 2 ]     | [02 – 2 ]    | Pilih 02 = 2                                                  |
|    |                 |              | Jika nilai awal kurang dari 10% FS, tampilan akan 0           |
| 10 | Tekan [ Enter ] | [ FULL – 0 ] | Tampilan terkunci jika beban timbang over load                |
|    |                 |              | Pilih fungsi, tekan tombol [ ↑ ]                              |
|    |                 |              | Full = 0, tampilan tidak terkunci saat beban over load        |
|    |                 |              | Full = 1, tampilan terkunci saat beban over load              |
| 11 | Tekan [ Enter ] | [ weight ]   | Kembali ke mode timbang                                       |
|    |                 |              |                                                               |

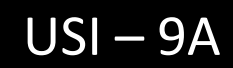

#### 5. Zero Display

| Step | Langkah         | Tampilan | Keterangan                                  |
|------|-----------------|----------|---------------------------------------------|
| 1    | Tekan [ Set ]   | [PS 0]   | Masuk menu konfigurasi                      |
| 2    | Tekan [ Zero ]  | [PS 0]   | Set zero point tanpa ada beban di timbangan |
|      | Tekan [ Enter ] | [ ]      |                                             |
|      |                 | [0]      |                                             |

# 6. Kalibrasi

### 6.1 Point 1 kalibrasi

| Step | Langkah        | Tampilan     | Keterangan                                                |  |
|------|----------------|--------------|-----------------------------------------------------------|--|
| 1    | Tekan [ Set ]  | [PS 0]       | Masuk menu konfigurasi                                    |  |
|      | Tekan [ 8888 ] | [ PS 8888 ]  | Password kalibrasi : 8888                                 |  |
| 2    | Tekan [Enter ] | [CAL-SP]&[0] | Naikkan beban standar : 1000 & tunggu stabil              |  |
|      |                | [CAL-SP ] &  |                                                           |  |
|      | Tekan [ 1000 ] | [ 1000 ]     |                                                           |  |
| 3    | Tekan [Enter ] | []           | Start point pertama kalibrasi & tunggu kalibrasi komplit. |  |
|      |                | [ 1000 ]     | Kalibrasi 3 point lain agar lebih akurat                  |  |

# 6.2 Pengaturan parameter kalibrasi

Modifikasi dari nilai kalibrasi dapat mengakibatkan perubahan nilai timbang \$\$\$\$ nilai kalibrasi baru yg dimasukkan ke parameter indikator

| Step | Langkah            | Tampilan     | Keterangan                             |
|------|--------------------|--------------|----------------------------------------|
| 1    | Tekan [ Set ]      | [PS 0]       | Masuk menu konfigurasi                 |
| 2    | Tekan [3388 ]      | [ 3388 ]     | Password : 3388                        |
|      |                    | [PA] &       | Tampil nilai kalibrasi yg pertama      |
|      | Tekan [ Enter ]    | [ calib -1 ] |                                        |
| 3    | Tekan [1\$\$\$\$ ] | [PA] &       | Masuk & tampil nilai kalibrasi yg baru |
|      |                    | [1\$\$\$\$]  |                                        |
|      | Tekan [ Enter ]    | [ weight ]   | Kembali ke mode timbang                |

# 7. Pengaturan Display Lock

# 7.1 Pengaturan Tanggal untuk Display Lock

| Step | Langkah         | Tampilan     | Keterangan                                               |
|------|-----------------|--------------|----------------------------------------------------------|
| 1    | Tekan [ Set ]   | [PS 0]       | Masuk menu konfigurasi                                   |
| 2    | Tekan [ 9485† ] | [ PS 9485 ]  | Password : 94851                                         |
|      |                 | [ 00.00.00 ] |                                                          |
| 3    | Tekan [040820 ] | [05.08.20]   | Masuk & tampil nilai kalibrasi yg baru                   |
|      |                 | [PS 0]       |                                                          |
| 4    | Tekan [ 1713 ]  | [ PS 1713 ]  | Masukkan 4 digit password, contoh : 1713.                |
|      |                 | [ 00.00.00 ] | Password=0 jika [ Enter ] ditekan tanpa masukkan 4 digit |
|      |                 |              | password                                                 |
|      |                 |              | Sistem password tidak bisa dimasukkan                    |
|      | Tekan [ Enter ] | [weight ]    | Kembali ke mode timbang                                  |

Note : Jika tampilan terkunci, tampil [ --PAY-- ] & tidak bisa digunakan

## 7.2 Non Aktifkan Display Lock

| Step | Langkah         | Tampilan    | Keterangan                               |
|------|-----------------|-------------|------------------------------------------|
| 1    | Tekan [ Set ]   | [PS 0]      | Masuk menu konfigurasi                   |
| 2    | Tekan [ 1713 ]  | [ PS 1713 ] | Password : 1713                          |
| 3    | Tekan [ Enter ] | [ YAHOO ]   | Batalkan kunci & kembali ke mode timbang |

## 7.3 Batalkan Display Overload Lock

• Indikator dapt diprogram untuk kunci tampilan saat overload. Tampilan terkunci, harus dibatalkan & kembali ke mode timbang

| Step | Langkah         | Tampilan    | Keterangan                                  |
|------|-----------------|-------------|---------------------------------------------|
| 1    |                 | [-FULL-]&   | Tampil cycles antara [ -FULL-] & [ ≥130% FS |
|      |                 | [overload]  |                                             |
|      | Tekan [ Set ]   | [PS 0 ]     |                                             |
| 2    | Tekan [ 77†49 ] | [ PS 7749 ] | Password untuk membatalkan 77149            |
| 3    | Tekan [ Enter ] | [weight ]   | Kembali ke mode timbang                     |

Load Cell akan overload jika berat beban di timbangan lebih dari 10% FS.

Tampilan akan cycle antara [-FULL]&[ ≥130% FS] jika berat di timbangan lebih beasr dr FS+30%FS selama 2 detik. Load Cell over load & tampilan terkunci

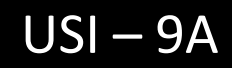

# 8. Pergantian indicator tanpa kalibrasi ulang

Salin & Masukkan semua nilai konfigurasi dari indikator lama ke indikator baru.

Masukkan kalibrasi 4 point dari indikator lama ke indikator baru.

Nol kan nilai beban di tampilan indikator & pergantian indikator selesai

| Step | Langkah           | Tampilan     | Keterangan                                                    |
|------|-------------------|--------------|---------------------------------------------------------------|
| 1    | Tekan [Time/Date] | [ 08.18.36 ] | Tampil waktu di indikator                                     |
| 2    | Tekan [120000 ]   | [ 12.00.00 ] | Set waktu : 12.00                                             |
| 3    | Tekan [ Enter ]   | [ weight ]   | Kembali ke mode timbang                                       |
| 4    | Tekan [Time/Date  | [ 05.08.28 ] | Tampil tanggal di indikator                                   |
| 5    | Tekan [ Enter ]   | [ weight ]   | Tekan [ Enter ] jika tanggal tidak dapat diganti & kembali ke |
|      |                   |              | mode timbang                                                  |

### 10. Zero

| Step | Langkah            | Tampilan |      | Keterangan                      |
|------|--------------------|----------|------|---------------------------------|
| 1    | Berat di timbangan | [        | 10 ] | Berat di atas timbangan : 10 kg |
|      | kurang dari 2% FS  |          |      |                                 |
| 2    | Tekan [ Zero ]     | [        | 0]   | Zero led hidup                  |

## 11. Tare

# 11.1 Aktifkan Tara

| Step | Langkah        | Tampilan | Keterangan                                     |
|------|----------------|----------|------------------------------------------------|
| 1    | Kosongkan      | [ 2568 ] | Tampil tara dari truk                          |
|      | timbangan dari |          |                                                |
|      | truk yang ada  |          |                                                |
| 2    | Tekan [ Tare ] | [ 0]     | Masukkan tara dari truk, Gross & Net LED hidup |

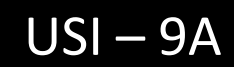

## 11.2 Simpan Tara

| Step | Langkah        | Tampilan | Keterangan                                                   |
|------|----------------|----------|--------------------------------------------------------------|
| 1    | Status Tare    | [ 0]     | Tara & Net LED hidup                                         |
| 2    | Tekan [ Tare ] | [ 0]     | Masukkan tara dari truk, Gross & Net LED hidup, tampil nilai |
|      |                |          | dari tara tersimpan                                          |

# 11.3 Digital Tara

| Step | Langkah         | Tampilan | Keterangan                             |
|------|-----------------|----------|----------------------------------------|
| 1    | Naikkan truk ke | [ 2568 ] | Tampil berat Gross                     |
|      | timbangan       |          |                                        |
| 2    | Tekan [ 1000 ]  | [ 1000 ] | Masukkan nilai tara dari truk          |
| 3    | Tekan [ Tare ]  | [ 1568 ] | Tampil berat Net, Tare & Net LED hidup |

# 11.4 Berat Gross / Net

| Step | Langkah           | T | ampilan | Keterangan                               |
|------|-------------------|---|---------|------------------------------------------|
| 1    | Naikkan truk ke   | ] | 2568 ]  | Tampil berat Gross                       |
|      | timbangan         |   |         |                                          |
| 2    | Tekan [ 1000 ]    | [ | 1000 ]  | Masukkan nilai tara dari truk            |
| 3    | Tekan [ Tare ]    | [ | 1568 ]  | Tampil berat Net, Tare & Net LED hidup   |
| 4    | Tekan [Gross/Net] | [ | 2568 ]  | Tampil berat Gross, Tare & Net LED hidup |

# 12. Display, Simpan & Panggil No. Kendaraan & Tare

## 12.1 Masukan No. Kendaraan

| Step | Langkah           | Tampilan  | Keterangan                                     |
|------|-------------------|-----------|------------------------------------------------|
| 1    | Tekan [ 159 ]     | [ 159]    | Masukan No. Kendaraan                          |
| 2    | Tekan [ Vehicle ] | [Weight ] | Tampil No. Kendaraan & kembali ke mode timbang |

# 12.2 Tampilkan No. Kendaraan

| Step | Langkah           | Tampilan | Keterangan                                     |
|------|-------------------|----------|------------------------------------------------|
| 1    | Tekan [ Vehicle ] | [ 369]   | Tampil No. Kendaraan & kembali ke mode timbang |

# 12.3 Simpan Tara

| Step | Langkah           | Tampilan   | Keterangan                                           |
|------|-------------------|------------|------------------------------------------------------|
| 1    | Turunkan truk dr  | [ 5678]    | Tampil berat Gross & Tare dari truk                  |
|      | timbangan         |            |                                                      |
| 2    | Tekan [ 159 ]     | [ 159]     | Masukkan no. Kendaraan : 159                         |
| 3    | Tekan [ Vehicle ] | [ - no - ] | Data tidak ditemukan                                 |
| 4    | Tekan [Store]     | [ - 0Y - ] | Data pertama timbang disimpan di memori, jika memori |
|      |                   |            | penuh, indikator tampil [ -0Y- ]                     |
|      |                   | [ 5678]    | Kembali ke mode timbang                              |

# 12.4 Panggil Tara & No. Kendaraan

| Step | Langkah           | Ta | ampilan | Keterangan                              |
|------|-------------------|----|---------|-----------------------------------------|
| 1    | Turunkan truk dr  | [  | 9800 ]  | Tampil berat Gross dari truk            |
|      | timbangan         |    |         |                                         |
| 2    | Tekan [ 159 ]     | [  | 159]    | Masukkan no. Kendaraan : 159            |
| 3    | Tekan [ Vehicle ] | [  | 5678 ]  | Tampil nilai tara & berat net dari truk |
|      |                   | [  | 4122 ]  |                                         |

# 12.5 Panggil Tara & No. Kendaraan

| Step | Langkah            | Tampilan |        | Keterangan                                  |
|------|--------------------|----------|--------|---------------------------------------------|
| 1    | Truk di timbangan  | [        | 9800 ] | Tampil berat Gross dari truk                |
| 2    | Tekan [ 159 ]      | ]        | 159]   | Masukkan no. Kendaraan : 159                |
| 3    | Tekan [ Vehicle ]  | ]        | 4122 ] | Tampil berat net truk, Tare & Net LED hidup |
| 4    | Tekan [Groiss/Net] | [        | 9800 ] | Tampil berat Gross dari truk                |

#### 12.6 No. Barang

| Step | Langkah         | Tampilan   | Keterangan                    |
|------|-----------------|------------|-------------------------------|
| 1    | Tekan [ Goods ] | [F12 – 34] | Tampil no. Barang sebelumnya  |
| 2    | Tekan [ 2179 ]  | [F21 – 79] | Masukkan no. Barang F = 21-79 |
| 3    | Tekan [ Enter ] | [ weight ] | Kembali ke mode timbang       |

# 12.7 Pengaturan Tampilan & Unit Harga

# 12.7.1 Tampil Rangkuman

| Step | Langkah           | Tampilan  | Keterangan                   |
|------|-------------------|-----------|------------------------------|
| 1    | Truk di timbangan | [ 1000 ]  | Tampil berat Gross dari truk |
| 2    | Tekan [ #/RP. ]   | [ -sum- ] | Tampil jumlah barang         |

#### 12.7.2 Set Unit Harga

| Step | Langkah            | Tampilan   | Keterangan                           |
|------|--------------------|------------|--------------------------------------|
| 1    | Tekan [ #/RP. ] 2x | [y 0.22]   | Tampil unit harga yg tersimpan       |
| 2    | Tekan [ 50 ]       | [y 0.50]   | Masukan nilai harga yang baru (0.50) |
| 3    | Tekan [ Enter ]    | [ weight ] | Kembali ke mode timbang              |

# 12.8 Simpan Unit Harga

| Step | Langkah            | Tampilan   | Keterangan                           |
|------|--------------------|------------|--------------------------------------|
| 1    | Tekan [ #/RP. ] 2x | [y 0.50]   | Tampil unit harga yg tersimpan       |
| 2    | Tekan [ 120 ]      | [y 1.20]   | Masukan nilai harga yang baru (1.20) |
| 3    | Tekan [ Enter ]    | [ weight ] | Kembali ke mode timbang              |
| 4    | Tekan [ C ← ]      | [Unp ]     |                                      |
| 5    | Tekan [ 5 ]        | [Unp 5]    | Simpan unit harga ke 5               |
| 6    | Tekan [ Enter ]    | [ weight ] | Kembali ke mode timbang              |

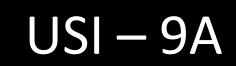

# 12.9 Panggil Unit Harga

| Step | Langkah           | Tampilan   | Keterangan                               |
|------|-------------------|------------|------------------------------------------|
| 1    | Tekan [ C → ]     | [ C Unp ]  |                                          |
| 2    | Tekan [ 5 ]       | [ C Unp5 ] | Panggil unit harga ke 5                  |
| 3    | Tekan [ Vehicle ] | [y 1.20 ]  | Tampilkan unit harga ke 5 selama 2 detik |
|      |                   | [ weight ] | Kembali ke mode timbang                  |

# 12.10 Pengaturan Indikator ke High Resolusi (Sementara)

| Step | Langkah            | Tampilan  | Keterangan                             |
|------|--------------------|-----------|----------------------------------------|
| 1    |                    | [ 3000 ]  | Mode timbang                           |
| 2    | Tekan [ Set ][ ↑ ] | [ 3000.0] | Indikator ke High Resolusi (Sementara) |
| 3    | Tekan [ Vehicle ]  | [ 3000 ]  | Kembali ke mode timbang                |

#### 13. Cetak

• Cetak dapat dilakukan melalui external pararel port 24-pin dot matrix dari pilihan micro printer

#### 13.1 Manual Cetak

| Langkah         | Tampilan | Keterangan                        |
|-----------------|----------|-----------------------------------|
|                 | [ 1543 ] | Tampil nilai beban                |
| Tekan [ Print ] | []       | Mulai cetak                       |
|                 | [ n 128] | Tampil no. 128 saat cetak selesai |
|                 | [ 1543 ] | Kembali ke mode timbang           |

#### 13.2 Otomatis Cetak

| Tampilan  | Keterangan                        |
|-----------|-----------------------------------|
| [ 1543 ]  | Tampil nilai beban                |
| [ ]       | Mulai cetak                       |
| [ n 128 ] | Tampil no. 128 saat cetak selesai |
| [ 1543 ]  | Kembali ke mode timbang           |

# 13.3 Memajukan kertas pada printer micro

| Langkah             | Tampilan   | Keterangan          |
|---------------------|------------|---------------------|
|                     | [ weight ] | Tampil nilai beban  |
| Tekan [ ↑ ] & tahan | [ ]        | Kertas printer maju |

#### 14. Statistik

#### 14.1 Catatan Total Berat

| Langkah             | Tampilan   | Keterangan                                                  |
|---------------------|------------|-------------------------------------------------------------|
|                     | [ 1000 ]   | Tampil nilai beban                                          |
| Tekan [ Statistik ] | [n 126 ]   | Jumlah timbang : 126                                        |
|                     | [ H 3256 ] | Total berat diatas 4 angka : 3256                           |
|                     | [L 2630]   | Total berat dibawah 4 angka : 2630 & total berat : 32562630 |
|                     | [ 1000 ]   | Kembali ke mode timbang                                     |

### 14.2 Statistik No. Kendaraan

| Langkah           | Tampilan | Keterangan                                                 |
|-------------------|----------|------------------------------------------------------------|
|                   | [ 1000 ] | Tampil nilai beban                                         |
| Tekan [ Vehicle ] | [ ]      | Printer cetak jumlah untuk no. Kendaraan yg sama, pastikan |
| [Statistic]       |          | no. Kendaraan sudah dimasukan                              |
|                   | [1000]   | Selesai print, Kembali ke mode timbang                     |

#### 14.3 Statistik No. Barang

| Langkah         | Tampilan | Keterangan                                    |
|-----------------|----------|-----------------------------------------------|
|                 | [ 1000 ] | Tampil nilai beban                            |
| Tekan [ Goods ] | [ ]      | Printer cetak jumlah untuk no. Barang yg sama |
|                 |          |                                               |
|                 | [1000]   | Selesai print, Kembali ke mode timbang        |

### 14.4 Statistik Laporan Harian

| Langkah         | Tampilan | Keterangan                                |
|-----------------|----------|-------------------------------------------|
|                 | [ 1000 ] | Tampil nilai beban                        |
| Tekan [ Daily ] | [ ]      | Printer cetak jumlah untuk laporan harian |
| [ Statistic ]   |          |                                           |
|                 | [1000]   | Selesai print, Kembali ke mode timbang    |

#### 14.5 Statistik Laporan Bulanan

| Langkah           | Tampilan | Keterangan                                 |
|-------------------|----------|--------------------------------------------|
|                   | [ 1000 ] | Tampil nilai beban                         |
| Tekan [ Monthly ] | [ ]      | Printer cetak jumlah untuk laporan bulanan |
| [ Statistic ]     |          |                                            |
|                   | [1000]   | Selesai print, Kembali ke mode timbang     |

# 15. Clear / Hapus

Saat indikator dalam mode timbang & tombol [ Clear ] ditekan, tampil [ CLEAr ] Tekan tombol [ Clear ] untuk hapus angka yang dimasukan dari keypad

### 15.1 Hapus Data Timbang Terakhir

| Step | Langkah          | Tampilan   | Keterangan                              |
|------|------------------|------------|-----------------------------------------|
| 1    | Tekan [Clear][1] | [CLEAr 1]  | Hapus data timbang terakhir dari memori |
| 2    | Tekan [ Enter ]  | [ weight ] | Kembali ke mode timbang                 |

#### 15.2 Hapus data kendaraan & Tara

| Step | Langkah           | Tampilan   | Keterangan                                  |
|------|-------------------|------------|---------------------------------------------|
| 1    | Tekan [Clear]     | [CLEAr ]   |                                             |
| 2    | Tekan [ Vehicle ] | [ 139]     | Masukan no. kendaraan                       |
| 3    | Tekan [ Enter ]   | [ weight ] | Hapus data no. Kendaraan & tara dari memori |

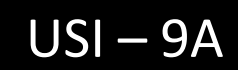

# 15.3 Hapus Semua Data Timbang

| Step | Langkah           | Tampilan   | Keterangan               |
|------|-------------------|------------|--------------------------|
| 1    | Tekan [Clear]     | [CLEAr ]   |                          |
| 2    | Tekan [ Monthly ] | [ weight ] | Hapus semua data timbang |
|      | [Enter]           |            |                          |

## 16. Pilihan Printer

# 16.1 Parallel Port Printer

| Step | Langkah         | Tampilan     | Keterangan                                                     |
|------|-----------------|--------------|----------------------------------------------------------------|
| 1    | Tekan [ Set ]   | [PS 0]       | Masuk menu konfigurasi                                         |
| 2    | Tekan [ Print ] | [P1 - 11]    | Pilihan printer :                                              |
|      |                 |              | P1 = 00, Format cetak 1 baris                                  |
|      |                 |              | P1 = 01, Cetak 1 data                                          |
|      |                 |              | P1 = 02, Cetak 2 data                                          |
|      |                 |              | P1 = 03, Cetak 3 data                                          |
|      |                 |              | P1 = 11, Nota timbang                                          |
| 3    | Tekan [ 01 ]    | [ P1 - 01 ]  | P1 = 01                                                        |
| 4    | Tekan [ Enter ] | [P2-1]       | Manual / Otomatis cetak                                        |
|      |                 |              | P2 = 0, Manual cetak & akumulasi                               |
|      |                 |              | P2 = 1, Otomatis cetak & akumulasi                             |
| 5    | Tekan [ 0 ]     | [ P2 - 0 ]   | P2 = 0                                                         |
| 6    | Tekan [ Enter ] | [ P3 - 0 ]   | Pilihan unit timbang, P3 = 0 ; kg                              |
| 7    | Tekan [ 0 ]     | [ P3 - 0 ]   | Pilih unit kg                                                  |
| 8    | Tekan [ Enter ] | [ P4 - 500 ] | Printer tidak akan cetak jika beban kurang dari pilihaan berat |
|      |                 |              | P4 = 0, cetak diperboleh saat beban tidak stabil               |
|      |                 |              | P4 = 500, cetak diperboleh saat beban >500                     |
| 9    | Tekan [ 0 ]     | [ P4 - 0 ]   | P4 = 0                                                         |
| 10   | Tekan [ Enter ] | [ b 2400 ]   | Set Baud rate untuk RS -232 interface :                        |
|      |                 |              | 1200, 2400, 4800, 9600                                         |
| 11   | Tekan [ ↑ ]     | [ b 4800 ]   | Baud rate = 4800                                               |
| 12   | Tekan [ Enter ] | [ weight ]   | Kembali ke mode timbang                                        |

### 16.2 Pilihan Micro Printer

| Step | Langkah         | Tampilan    | Keterangan                                                |
|------|-----------------|-------------|-----------------------------------------------------------|
| 1    | Tekan [ Set ]   | [PS 0]      | Masuk menu konfigurasi                                    |
| 2    | Tekan [ Print ] | [P1 - 11]   | Pilihan printer :                                         |
|      |                 |             | P1 = 00, Cetak data berdasarkan total berat               |
|      |                 |             | P1 = 10, Cetak data berdasarkan no. kendaraan             |
|      |                 |             | P1 = 20, Cetak data berdasarkan no. barang                |
|      |                 |             | P1 = 01, Cetak 1 rangkap                                  |
|      |                 |             | P1 = 02, Cetak 2 rangkap                                  |
|      |                 |             | P1 = 03, Cetak 3 rangkap                                  |
|      |                 |             | P1 = 11, Format cetak 1 nota timbang                      |
|      |                 |             | P1 = 12, Format cetak 2 nota timbang                      |
|      |                 |             | P1 = 13, Format cetak 3 nota timbang                      |
| 3    | Tekan [ 01 ]    | [ P1 - 01 ] | P1 = 01                                                   |
| 4    | Tekan [ Enter ] | [ P2 - 00 ] | Manual / Otomatis cetak                                   |
|      |                 |             | P2 = 00, Manual cetak & akumulasi saat berat stabil       |
|      |                 |             | P2 = 01, Otomatis cetak & akumulasi                       |
|      |                 |             | P2 = 10, Manual cetak & akumulasi saat berat tidak stabil |
| 5    | Tekan [ 10 ]    | [ P2 - 10 ] | P2 = 10                                                   |
| 6    | Tekan [ Enter ] | [ P3 - 0 ]  | Lihat 16.1 Pilihan parallel port printer                  |

## 17. A/D Count

A/D dapat dilihat untuk cek pemasangan kabel load cell. Jika A/D count tidak diganti, cek pemasangan kabel load cell, jangan diteruskan sampai A/D count diterima. Minimum A/D counts : 55000 & maksimum : 65000

| Step | Langkah         | Tampilan  | Keterangan              |
|------|-----------------|-----------|-------------------------|
| 1    |                 | [0]       | Masuk menu konfigurasi  |
|      | Tekan [ Set ]   | [PS 0]    |                         |
| 2    | Tekan [ Store]  | [ 61252 ] | A/D counts : 61252      |
| 3    | Tekan [ Enter ] | [0]       | Kembali ke mode timbang |

# USI - 9A

#### 18. Serial Komunikasi Interface

Interface RS-232 signal TXD1, TXD2, GND sama dengan interface untuk TOLEDO RS-232

Interface untuk RS – 485 (optional)

Tampilan LED berikut dapat dihubungkan dengan indikator melalui RS-232 interface :

| Tipe                  | USSB-8"        | USSB-5"        | USSB-5D"       | USSB-3"        |
|-----------------------|----------------|----------------|----------------|----------------|
| Tinggi Huruf          | 200            | 130            | 130            | 58             |
| Komponen Luminiferous | Module         | Luxury Module  | Lattice        | Module         |
| Dimensi               | 900 x 320 x 78 | 780 x 400 x 58 | 650 x 225 x 80 | 515 x 185 x 75 |

#### 19. Data Hasil Cetak

#### 19.1 Hasil Cetak Micro Printer

- a. Data sesuai Waktu
  - 1 8:01 300
  - 2 8:10 2800
- c. Data sesuai No. Barang
  - 1 12-01 4000 (No. Barang 12-01)
  - 2 12-02 3800
  - 3 12-03 4100
- e. Data sesuai total berat
  NO: 999 (Jumlah akumulasi)
  W : 220000 kg (total berat)
- g. Statistik sesuai No. Kendaraan
  2003-03-08 16:50
  #123456 No.3 (No. Kendaraan)
  W : 9850 kg (berat kendaraan)

- b. Data sesuai No. Kendaraan
  123456 5000 (No. Kendaraan : 123456)
  345678 5500
- d. Laporan Harian
  2003-03-08 17:00
  No: 56 (jumlah akumulasi)
  Add: 220000 kg (total berat)
- f. Laporan Bulanan
   2003-03-08 17.10
   NO: 999 (jumlah akumulasi)
   Add : 28820000 kg (total berat)
- h. Statistik sesuai No. Barang
  2003-03-08 16.50
  F : 12-01 No.2 (No. Barang !2=01)
  W : 7500 kg ( berat barang)

j.

i. Nota timbang

#### Nota Timbang

| No.        |     |
|------------|-----|
| Date       |     |
| Time       |     |
| Vehicle    |     |
| Goods      |     |
| Gross      |     |
| Tare       |     |
| Net        |     |
| Unit-price | Rp. |
| Sum        | Rp. |
| Remark     |     |

Nota Timbang (Inggris)

#### Nota Timbang

| No.        | 1        |
|------------|----------|
| Date       | 03-08-12 |
| Time       | 08:08    |
| Vehicle    | 123456   |
| Goods      | F12-32   |
| Gross      | 4500kg   |
| Tare       | 1000kg   |
| Net        | 3500kg   |
| Unit-price | 0.20 Rp. |
| Sum        | 700 Rp.  |
| Remark     |          |

# 19.2 Hasil cetak Pararel Port Printer

#### 19.2.1 Rekap Data

| No. | Date     | Time | Vehicle | Goods | Gross | Tare | Net  | Unit - P | Sum     |
|-----|----------|------|---------|-------|-------|------|------|----------|---------|
| 1   | 03-05-15 | 8:01 | 123456  | 10-25 | 4180  | 1000 | 3180 | 1.50     | 4770.00 |
| 2   | 03-05-15 | 8:10 | 567891  | 20-30 | 4180  | 2000 | 2180 | 1.70     | 3706.00 |
| 3   | 03-05-15 | 8:16 | 345678  | 11-23 | 5600  | 2200 | 3400 | 1.45     | 4930.00 |

#### 19.2.2 Jumlah Akumulasi & Total berat

Number of accumulation : 11

Total Weight : 3772.7kg

# 19.2.3 Sample Nota Timbang

| Weighing   | Bill kg    | Weighing I | Ball kg    | Weighing   | Bill kg    |
|------------|------------|------------|------------|------------|------------|
| Name       |            | Name       |            | Name       |            |
| No.        | 1          | No.        | 1          | No.        | 1          |
| Date       | 2003-03-10 | Date       | 2003-03-10 | Date       | 2003-03-10 |
| Time       | 8:02       | Time       | 8:02       | Time       | 8:02       |
| Vehicle    | 123456     | Vehicle    | 123456     | Vehicle    | 123456     |
| Goods      | 10-25      | Goods      | 10-25      | Goods      | 10-25      |
| Gross      | 8200       | Gross      | 8200       | Gross      | 8200       |
| Tare       | 3800       | Tare       | 3800       | Tare       | 3800       |
| Net        | 4400       | Net        | 4400       | Net        | 4400       |
| Unit-price | 1.70       | Unit-price | 1.70       | Unit-price | 1.70       |
| Sum        | 7480.00    | Sum        | 7480.00    | Sum        | 7480.00    |

# 19.2.4 Nota Timbang

| Weighing Bi |             | Weighing Bill        |            | Weighing Bill            |      |
|-------------|-------------|----------------------|------------|--------------------------|------|
| No.1        | Operator    | No.2                 |            | No.3 1                   | Jser |
| Co<br>Name  | e and Logo  | Compare And Name and | ny<br>Logo | Company<br>Name and Logo |      |
| Remark      |             | Remark               |            | Remark                   |      |
| No.         |             | No.                  |            | No.                      |      |
| Date        | all and the | Date                 |            | Date                     |      |
| Time        |             | Time                 |            | Time                     |      |
| Vehicle     |             | Vehicle              |            | Vehicle                  |      |
| Goods       |             | Goods                |            | Goods                    |      |
| Gross       |             | Gross                |            | Gross                    |      |
| Tare        |             | Tare                 | the light  | Tare                     |      |
| Net         |             | Net .                | inche      | Net                      |      |
| Unit-price  | Rp.         | Unit-price           | Rp.        | Unit-price               | Rp.  |
| Sum         | Rp.         | Sum                  | Rp.        | Sum                      | Rp.  |